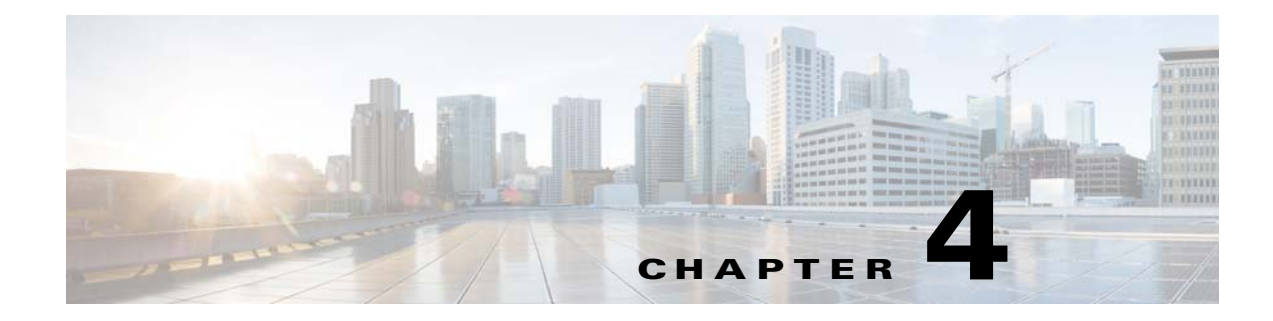

# **VSM and VEM Modules**

This chapter describes how to identify and resolve problems that relate to modules.

## **Information About Modules**

The Cisco Nexus 1000V implementation has two parts:

- Virtual Supervisor Module (VSM)—This is the control software of the Cisco Nexus 1000V distributed virtual switch. It runs on a VM and is based on Cisco NX-OS software.
- Virtual Ethernet Module (VEM)—This is the part of Cisco Nexus 1000V that actually switches data traffic. It runs on a KVM (Kernel-based virtual machine) server. Several VEMs are controlled by one VSM.

# **Troubleshooting a Module That Does Not Come Up on the VSM**

This section describes the process that you can use when a module does not come up on the VSM.

## **Troubleshooting Guidelines**

Follow these guidelines when troubleshooting a module that is controlled by the VSM:

- You must have a VSM VM and a VEM up and running.
- Make sure that you are running compatible versions of the OpenStack server and VSM.
- Make sure that the VEM has reachability to the VSM.

For more information, see the Cisco Nexus 1000V for KVM Release Notes.

## **Flowchart for Troubleshooting Modules**

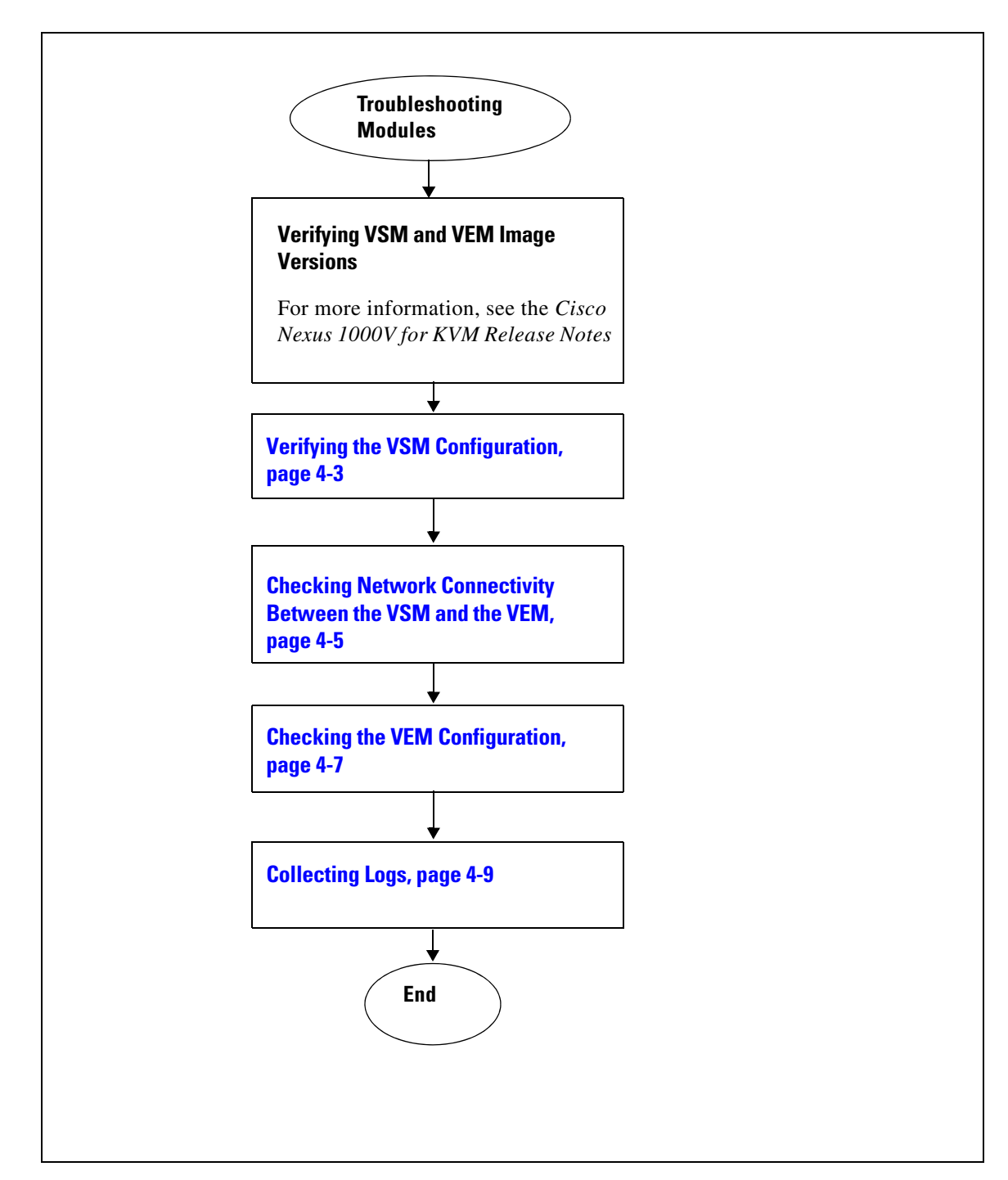

Use the following flowchart to troubleshoot modules.

Troubleshooting a Module That Does Not Come Up on the VSM

## Verifying the VSM Configuration

You can verify the domain configuration.

- **Step 1** Log in to the CLI in EXEC mode.
- **Step 2** On the VSM, verify the domain configuration by entering this command:

#### show svs domain

```
n1000v# show svs domain
SVS domain config:
   Domain id: 36
   Control vlan: NA
   Packet vlan: NA
   Control mode: L3
   Switch guid: 6bd22a84-b262-4327-8bd0-696109748c6a
   L3 control interface: mgmt0
   Status: Config not pushed to Management Server.
   Control type multicast: No
Note: Control VLAN and Packet VLAN are not used in L3 mode
```

## **Problems with the VSM**

ſ

The following are symptoms, possible causes, and solutions for problems with the VSM.

| Symptom                                  | Possible Causes                             | Solution                                                                                                    |  |  |  |  |  |
|------------------------------------------|---------------------------------------------|----------------------------------------------------------------------------------------------------|--|--|--|--|--|
| After a VSM is rebooted, to debug fail.  | the system stops functioning in on          | one of the following states and does not recover on its own. Attempts                                                                                                    |  |  |  |  |  |
| After boot, the VSM has a loader prompt. | The VSM kickstart image has been corrupted. | 1. Disable the primary and secondary VSM resources in the pacemaker cluster.                                                                                                    |  |  |  |  |  |
|                                          |                                             | <ol> <li>Log in to the nodes with active VSMs and shut down the VMs.</li> </ol>                                                                                                    |  |  |  |  |  |
|                                          |                                             | <b>3.</b> Log in to the controller nodes and run the <b>qemu image</b> command.                                                                                                    |  |  |  |  |  |
|                                          |                                             | <b>4</b> . Enable the primary and secondary VSMs in the pacemaker cluster.                                                                                                    |  |  |  |  |  |
|                                          |                                             | <b>5.</b> Verify the active and standby VSMs using the show module command.                                                                                                    |  |  |  |  |  |
|                                          |                                             | 6. Compare the running configuration with the configuration defined in the backup file. Use show running-config command to view the running configuration. If there are any discrepancies between the running configuration and backup configuration, run the missing configuration commands on the VSM. |  |  |  |  |  |
|                                          |                                             | For detailed information, see <i>Cisco Nexus 1000V for KVM</i><br>Installation Guide for Red Hat Enterprise Linux OpenStack<br>Platform 7.                                                                                                    |  |  |  |  |  |
| After boot, the VSM has a boot prompt.   | The VSM system image has been corrupted.    | <ol> <li>Disable the primary and secondary VSM resources in the<br/>pacemaker cluster.</li> </ol>                                                                                                    |  |  |  |  |  |
|                                          |                                             | <ol> <li>Log in to the nodes with active VSMs and shutdown the VMs.</li> </ol>                                                                                                    |  |  |  |  |  |
|                                          |                                             | <b>3.</b> Log in to the controller nodes and run the <b>qemu image</b> command.                                                                                                    |  |  |  |  |  |
|                                          |                                             | <b>4.</b> Enable the primary and secondary VSMs in the pacemaker cluster.                                                                                                    |  |  |  |  |  |
|                                          |                                             | <b>5.</b> Verify the active and standby VSMs using the show module command.                                                                                                    |  |  |  |  |  |
|                                          |                                             | 6. Compare the running configuration with the configuration defined in the backup file. Use show running-config command to view the running configuration. If there are any discrepancies between the running configuration and backup configuration, run the missing configuration commands on the VSM. |  |  |  |  |  |
|                                          |                                             | For detailed information, see <i>Cisco Nexus 1000V for KVM</i><br>Installation Guide for Red Hat Enterprise Linux OpenStack<br>Platform 7.                                                                                                    |  |  |  |  |  |

I

| Symptom                                     | Possible Causes                                     | Solution                                                                                                    |  |  |  |
|---------------------------------------------|-----------------------------------------------------|----------------------------------------------------------------------------------------------------|--|--|--|
| After boot, the VSM has                     | The startup configuration has                       | Do one of the following:                                                                                                    |  |  |  |
| been reconfigured.                          | been deleted.                                       | • If you have a saved backup copy of your configuration file, restore the configuration on the VSM by entering the <b>copy</b> <i>source-filessystem:filename</i> <b>running-config</b> command.                                                                                                    |  |  |  |
|                                             |                                                     | If a backup copy of the running configuration is not available, contact TAC for advanced recovery procedures.                                                                                                    |  |  |  |
| After boot, the VSM stopped at "Loader      | The boot menu file has been corrupted.              | 1. Disable both the primary and secondary VSM resources in pacemaker.                                                                                                    |  |  |  |
| Loading."                                   |                                                     | <b>2.</b> Log in to nodes with active VSMs and shutdown the VMs.                                                                                                    |  |  |  |
|                                             |                                                     | <b>3.</b> Log in to all the three controllers and run the following commands:                                                                                                    |  |  |  |
|                                             |                                                     | <pre>[root@overcloud-controller-0 heat-admin]# gemu-img<br/>create /var/spool/cisco/vsm/primary_disk 4G<br/>[root@overcloud-controller-0 heat-admin]# gemu-img<br/>create /var/spool/cisco/vsm/secondary_disk 4G<br/>[root@overcloud-controller-1 heat-admin]# gemu-img<br/>create /var/spool/cisco/vsm/primary_disk 4G<br/>[root@overcloud-controller-1 heat-admin]# gemu-img<br/>create /var/spool/cisco/vsm/secondary_disk 4G<br/>[root@overcloud-controller-2 heat-admin]# gemu-img<br/>create /var/spool/cisco/vsm/primary_disk 4G<br/>[root@overcloud-controller-2 heat-admin]# gemu-img<br/>create /var/spool/cisco/vsm/primary_disk 4G</pre> |  |  |  |
|                                             |                                                     | <b>4.</b> Enable both the primary and secondary VSMs in pacemaker.                                                                                                    |  |  |  |
|                                             |                                                     | <b>5.</b> Log in to the primary VSM and verify both the active and standby VSMs using the <b>show module</b> command.                                                                                                    |  |  |  |
|                                             |                                                     | 6. Compare the running configuration with the configuration defined in the backup file. Use <b>show running-config</b> command to view the running configuration. If there are any discrepancies between the running configuration and backup configuration, run the missing configuration commands on the VSM.                                                                                                    |  |  |  |
| After boot, the secondary<br>VSM reboots    | Check the L3 connectivity between the two VSMs.     | Check the control connectivity between the active and standby VSM.                                                                                                    |  |  |  |
| continuously.                               | Active and standby VSMs are failing to synchronize. | From the active VSM, check gsyncstats to identify which application caused the failure by entering the <b>show logging</b> command.                                                                                                    |  |  |  |
| The management IP address is not reachable. | Varies.                                             | Use the <b>virsh console</b> ( <i>\$vsm-vm-name</i> ) command on the VSM host node to connect directly to the console.                                                                                                    |  |  |  |

## **Checking Network Connectivity Between the VSM and the VEM**

You can verify Layer 2 network connectivity between the VSM and the VEM.

**Step 1** On the VSM, find its MAC address by entering this command:

#### show sys neighbors

The VSM MAC address displays as the AIPC Interface MAC.

The user VEM Agent MAC address of the host displays as the Src MAC.

n1000v# show svs neighbors

Active Domain ID: 36

AIPC Interface MAC: 5254-0040-9ad6 Inband Interface MAC: 5254-0002-3a0f

| Src MAC        | Туре | Domain-id | Node-id | Last learnt | (Sec. | ago) |
|----------------|------|-----------|---------|-------------|-------|------|
|                |      |           |         |             |       |      |
| 0002-3d40-2403 | VEM  | 36        | 0402    | 0.07        |       |      |
| 0002-3d40-2404 | VEM  | 36        | 0502    | 0.07        |       |      |
| 0002-3d40-2405 | VEM  | 36        | 0602    | 0.07        |       |      |

#### **Step 2** Do one of the following:

- If the output of the **show svs neighbors** command in Step 1 does not display the VEMs, there might be a problem with the VSM network connectivity. Proceed to the next step.
- If only some VEMs are missing, the problem might be on the VEM. See Checking the VEM Configuration, page 4-7.
- **Step 3** On the upstream switch, display the MAC address table to verify the network configuration by entering this command:

show mac address-table interface int\_id vlan vlan\_id

```
<u>)</u>
Note
```

The MAC address table should be checked on the VLAN where the VSM is connected.

```
switch# show mac address-table interface Gi3/2 vlan 3002
Legend: * - primary entry
    age - seconds since last seen
    n/a - not available
vlan mac address type learn age ports
-----+
Active Supervisor:
* 3002 00:02:3d:40:0b:0c dynamic Yes 0 Gi3/2
```

**Step 4** If the output from Step 3 does not display the MAC address of the VSM, there might be a problem with the VSM's network connectivity.

## Verifying the VEM Installation

**Step 1** Verify the VEM installation by entering the **show svs upgrade status** command

n1000v# **show svs upgrade status** Upgrade State: Active Upgrade mgmt0 ipv4 addr: Upgrade mgmt0 ipv6 addr: Upgrade control0 ipv4 addr:

I

**Step 2** Check that the upgrade state is active and does not report any errors.

## **Checking the VEM Configuration**

You can verify the VEM configuration.

**Step 1** Verify the domain ID by entering the **vemcmd show card** command:

```
n1000v# attach vem 3
n1000v(vem-attach)# vemcmd show card
Card UUID type 2: 3EC25838-8116-11E4-0000-0000000011F
Card name: mac0025b50d005f.example.com
Switch name: VSM1-P
Switch alias: NA
Switch uuid: c3ca0345-770c-4c84-9731-dbd49d62c095
Card domain: 501
Card slot: 3
VEM Tunnel Mode: L3 Mode
L3 Ctrl Index: 0
VEM Control (AIPC) MAC: 00:02:3d:11:f5:02
VEM Packet (Inband) MAC: 00:02:3d:21:f5:02
VEM Control Agent (DPA) MAC: 00:02:3d:41:f5:02
VEM SPAN MAC: 00:02:3d:31:f5:02
Primary VSM MAC : 00:50:66:ee:04:00
Primary VSM PKT MAC : 00:00:00:00:00:00
Primary VSM MGMT MAC : 00:00:00:00:00
Standby VSM CTRL MAC : 00:00:00:00:00:00
Management IPv4 address: 11.11.0.22
Primary L3 Control IPv4 address: 0.0.0.0
Secondary VSM MAC : 00:00:00:00:00
Upgrade : Default
Max physical ports: 32
Max virtual ports: 990
Card control VLAN: 0
Card packet VLAN: 0
Control type multicast: No
Card Headless Mode : No
DPA Status : Up
      Processors: 6
 Processor Cores: 6
Processor Sockets: 2
 Kernel Memory:
Port link-up delay: 5s
Global UUFB: DISABLED
Layer 3 Forwarding: DISABLED
Heartbeat Set: True
Card Type: vem
PC LB Algo: source-mac
Datapath portset event in progress : no
Licensed: Yes
Global BPDU Guard: Disabled
DP Initialized: Yes
Tag Native VLAN: No
L3Sec Mode: TRUE
Layer 3 Forwarding mode: Gateway-Mode
Layer 3 Forwarding Mac : 00:02:3d:b0:00:00
n1000v(vem-attach)#
```

**Step 2** Verify that the ports of the host added to the logical switch are listed and that the ports are correctly configured as access or trunk on the host by entering the **vemcmd show port** command:

| VSM#  | module vem 3 | B execut | e v | remcmd | show  | port-old    |      |         |      |   |          |         |
|-------|--------------|----------|-----|--------|-------|-------------|------|---------|------|---|----------|---------|
| LTL   | IfIndex      | Vlan/    | E   | ndl    | SG_ID | Pinned_SGID | Туре | Admin S | tate | ( | CBL Mode | e Name  |
|       |              | SegId    |     |        |       |             |      |         |      |   |          |         |
| 6     | 0            | 1        | Т   | 0      | 32    | 32          | VIRT | UP      | UP   | 1 | Trunk    | vns     |
| 11    | 0            | 3968     |     | 0      | 32    | 32          | VIRT | UP      | DOWN | 1 | Access   | _123    |
| 12    | 0            | 1        |     | 0      | 32    | 1           | VIRT | UP      | DOWN | 1 | Access   | _124    |
| 13    | 0            | 1        |     | 0      | 32    | 32          | VIRT | UP      | DOWN | 0 | Access   | _125    |
| 15    | 0            | 3971     |     | 0      | 32    | 32          | VIRT | UP      | DOWN | 1 | Access   | _127    |
| 16    | 0            | 1        | Т   | 0      | 32    | 32          | VIRT | UP      | DOWN | 1 | Trunk    | arp     |
| 17    | 0            | 1        |     | 0      | 32    | 32          | VIRT | UP      | UP   | 0 | Access   | _12vxen |
| 18    | 2500c000     | 1        | Т   | 1040   | 0     | 32          | PHYS | UP      | UP   | 1 | Trunk    | eth1    |
| 19    | 2500c040     | 1        | Т   | 1040   | 1     | 32          | PHYS | UP      | UP   | 1 | Trunk    | eth0    |
| 50    | 1c000050     | 40       |     | 0      | 32    | 0           | VIRT | UP      | UP   | 1 | Access   |         |
| cn1-v | tep1-ovs     |          |     |        |       |             |      |         |      |   |          |         |
| 1040  | 16000002     | 1        | Т   | 0      | 32    | 32          | CHAN | UP      | UP   | 1 | Trunk    |         |

The last line of the output indicates that vmnic1 should be in trunk mode with a color blocking logic (CBL) value of 1. The CBL value of the native VLAN does not have to be 1. It can be 0 if it is not allowed or 1 if it is VLAN 1 and not allowed. If the CBL value is 0 it is not a problem unless the native VLAN is the control VLAN. The Admin state and Port state should be UP.

#### **Step 3** Check if the VSM is reachable from the OpenStack host by entering these commands:

route arp -a

## **Problems with the VEM**

The following are symptoms, possible causes, and solutions for problems with the VEM.

| Symptom                            | Possible Causes                                                                                                    | Solution                                                                                                    |
|------------------------------------|----------------------------------------------------------------------------------------------------|----------------------------------------------------------------------------------------------------|
| A VEM that you created has failed. | Check whether the OpenStack<br>services are installed. For the<br>compute node, the<br>nova-compute service has to be<br>installed before installing the<br>VEM.        | <ol> <li>Ensure that the VSM/VEM are installed into the<br/>Overcloud image.</li> <li>Run glance image-list command on the Undercloud.</li> <li>Verify that the size of overcloud-full image matches the<br/>size of the modified Overcloud image (with VSM/VEM<br/>installed). If the sizes do not match, remove the five<br/>images using glance image-delete (\$image-uuid)<br/>command and re-install the images using openstack<br/>overcloud image uploadimage-path<br/>/home/stack/images/ command.</li> </ol> |
|                                    |                                                                                                    | <b>4.</b> Run the <b>openstack baremetal configure boot</b> command to update the image configuration for all node types. Verify that the redeployed Overcloud is using modified image.                                                                                                    |
|                                    | VEM is installed and VSM is<br>reachable from VEM but still<br>the module is not attached. This<br>condition occurs when the VSM<br>and VEM are in different<br>subnet. | <ol> <li>Ensure that the N1000vVEMHostMgmtIntf configuration<br/>is on the same network as N1000vVSMHostMgmtIntf.</li> <li>Synchronize the configuration across all the VEM nodes<br/>using the <b>deploy</b> command.</li> <li>If the VEM configuration is different between Control and<br/>Compute nodes, use the per-node configuration parameter to<br/>configure the control nodes because there are three Controller<br/>nodes and the Compute nodes may be added later.</li> </ol>                            |

## **Collecting Logs**

I

After you verify the network connectivity between the VEM and the VSM, you can collect log files to help identify the problem.

**Step 1** On the VEM, verify its universally unique identifier (UUID) by entering the **vemcmd show card info** command:

```
n1000v# vemcmd show card info
Card UUID type 2: 6AC6E608-C51D-E211-0010-20304050008D
Card name: compute-1
Switch name: vsm-p
Switch alias: NA
Switch uuid: 6bd22a84-b262-4327-8bd0-696109748c6a
Card domain: 36
Card slot: 4
VEM Tunnel Mode: L3 Mode
L3 Ctrl Index: 0
VEM Control (AIPC) MAC: 00:02:3d:10:24:03
VEM Packet (Inband) MAC: 00:02:3d:20:24:03
VEM Control Agent (DPA) MAC: 00:02:3d:40:24:03
VEM SPAN MAC: 00:02:3d:30:24:03
Primary VSM MAC : 52:54:00:40:9a:d6
Primary VSM PKT MAC : 00:00:00:00:00:00
Primary VSM MGMT MAC : 00:00:00:00:00
Standby VSM CTRL MAC : 00:00:00:00:00
Management IPv4 address: 172.27.0.215
```

```
Management IPv6 address: 0000:0000:0000:0000:0000:0000:0000
Primary L3 Control IPv4 address: 0.0.0.0
Secondary VSM MAC : 00:00:00:00:00:00
Upgrade : Default
Max physical ports: 32
Max virtual ports: 990
Card control VLAN: 0
Card packet VLAN: 1
Control type multicast: No
Card Headless Mode : No
DPA Status : Up
      Processors: 6
 Processor Cores: 6
Processor Sockets: 2
 Kernel Memory: 0
Port link-up delay: 5s
Global UUFB: DISABLED
Heartbeat Set: True
Card Type: vem
PC LB Algo: source-mac
Datapath portset event in progress : no
Licensed: Yes
Global BPDU Guard: Disabled
DP Initialized: Yes
Tag Native VLAN: No
L3Sec Mode: TRUE
```

**Step 2** On the VSM, verify the module number to which the corresponding UUID entry is mapped by entering the **show module vem mapping** command:

| n1000v# | show module vem | mapping                              |                |
|---------|-----------------|--------------------------------------|----------------|
| Mod     | Status          | UUID                                 | License Status |
|         |                 |                                      |                |
| 3       | absent          | 6AC6E608-C51D-E211-0010-20304050005E | unlicensed     |
| 4       | powered-up      | 6AC6E608-C51D-E211-0010-20304050008D | licensed       |
| 5       | powered-up      | 6AC6E608-C51D-E211-0010-20304050001E | licensed       |
| 6       | powered-up      | 6AC6E608-C51D-E211-0010-2030405000AD | licensed       |
| n1000v# |                 |                                      |                |

- **Step 3** Using the module number from Step 2, collect the output of these commands:
  - show platform internal event-history module 13
  - show module internal event-history module 13
  - show system internal im event-history module 13
  - show system internal vmm event-history module 13
  - show system internal ethpm event-history module 13

If you need to contact Cisco TAC for assistance in resolving an issue, you must have the output of the commands listed in Step 3.

# **VSM and VEM Troubleshooting Commands**

You can use the commands in this section to troubleshoot problems related to the VSM and the VEM. Enter these commands in a PowerShell window > Linux command prompt.

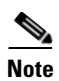

ſ

VSM commands should be issued from within an SSH session to the VSM. VEM commands should be issued on the command prompt of the control or compute node that you are troubleshooting.

| VSM Command                                                                                   | Description                                                                                                    |  |  |  |
|-----------------------------------------------------------------------------------------------|----------------------------------------------------------------------------------------------------|--|--|--|
| show svs neighbors                                                                            | Displays all SVS neighbors.                                                                                               |  |  |  |
|                                                                                               | See Example 4-1 on page 4-12.                                                                                             |  |  |  |
| show svs domain                                                                               | Displays the domain configuration.                                                                                        |  |  |  |
|                                                                                               | See Example 4-2 on page 4-13.                                                                                             |  |  |  |
| show port-profile name name                                                                   | Displays the configuration for a named port profile.                                                                      |  |  |  |
|                                                                                               | See Example 4-3 on page 4-13.                                                                                             |  |  |  |
| show running-config vlan vlanID                                                               | Displays the VLAN information in the running configuration.                                                               |  |  |  |
|                                                                                               | See Example 4-4 on page 4-14.                                                                                             |  |  |  |
| show mac address-table interface                                                              | Displays the MAC address table on an upstream switch to verify the network configuration.                                 |  |  |  |
|                                                                                               | See Example 4-5 on page 4-14.                                                                                             |  |  |  |
| <pre>module vem module_number execute vemcmd show l2 [control_vlan_id   packet_vlan_id]</pre> | Displays the VLAN configuration on the VEM to verify that the VSM MAC address appears in the control and packet VLANs.    |  |  |  |
|                                                                                               | See Example 4-6 on page 4-14.                                                                                             |  |  |  |
| vemlog                                                                                        | Displays and controls the VEM kernel logs.                                                                                |  |  |  |
| vemlog show last number-of-entries                                                            | Displays the circular buffer.                                                                                             |  |  |  |
|                                                                                               | See Example 4-21 on page 4-22.                                                                                            |  |  |  |
| vemlog show info                                                                              | Displays information about entries in the log.                                                                            |  |  |  |
|                                                                                               | See Example 4-22 on page 4-22.                                                                                            |  |  |  |
| vem-support.ps1                                                                               | Navigate to the support directory under \Nexus1000V and run the vem-support.ps1 script.                                   |  |  |  |
|                                                                                               | See Example 4-24 on page 4-28.                                                                                            |  |  |  |
| show module vem mapping                                                                       | Displays information about the VEM that a VSM maps to, including the VEM module number, status, UUID, and license status. |  |  |  |
|                                                                                               | See Example 4-14 on page 4-17.                                                                                            |  |  |  |
| <b>show platform internal event-history module</b><br><i>module-number</i>                    | Displays platform FSM event information.                                                                                  |  |  |  |
| show module internal event-history module                                                     | Displays the event log for a module.                                                                                      |  |  |  |
| module-number                                                                                 | See Example 4-15 on page 4-17.                                                                                            |  |  |  |

| VSM Command                                  | Description                                             |  |  |
|----------------------------------------------|---------------------------------------------------------|--|--|
| show system internal im event-history module | Displays the module IM event logs for the system.       |  |  |
| module-number                                | See Example 4-16 on page 4-18.                          |  |  |
| show system internal vmm event-history       | Displays the module VMM event logs for the system.      |  |  |
| module module-number                         | See Example 4-17 on page 4-19.                          |  |  |
| show system internal ethpm event-history     | Displays the module Ethernet event logs for the system. |  |  |
| module module-number                         | See Example 4-18 on page 4-20.                          |  |  |
| show system internal ethpm event-history     | Displays the Ethernet interface logs for the system.    |  |  |
| interface type slot                          | See Example 4-19 on page 4-21.                          |  |  |

| VEM Command                        | Description                                                                                                    |  |  |  |  |
|------------------------------------|----------------------------------------------------------------------------------------------------|--|--|--|--|
| vemcmd                             | Displays configuration and status information.                                                                                                    |  |  |  |  |
| vemcmd show card                   | Displays information about the cards on the VEM to verify that the domain ID, control VLANs, and packet VLANs are configured correctly on the host.                                              |  |  |  |  |
|                                    | See Example 4-6 on page 4-14.                                                                                                    |  |  |  |  |
| vemcmd show attach                 | Displays information about the platform port attach.                                                                                                    |  |  |  |  |
|                                    | See Example 4-9 on page 4-15.                                                                                                    |  |  |  |  |
| vemcmd show vem internal info      | Displays information about the VEM queue status.                                                                                                    |  |  |  |  |
|                                    | See Example 4-10 on page 4-15.                                                                                                    |  |  |  |  |
| vemcmd show port [port-LTL-number] | Displays information about the ports on the VEM to verify that the ports of the host added to the DVS are listed and that the ports are correctly configured as access or trunk on the host.     |  |  |  |  |
|                                    | See Example 4-11 on page 4-16                                                                                                    |  |  |  |  |
| vemcmd show bd [control_vlan_id    | Displays the list of ports that belong to the VLAN.                                                                                                    |  |  |  |  |
| packet_vlan_id]                    | The bd number is not the same as a VLAN number. You can display a listing of bd numbers by entering the <b>vemcmd show bd</b> command.                                                           |  |  |  |  |
|                                    | See Example 4-12 on page 4-16.                                                                                                    |  |  |  |  |
| vemcmd show trunk                  | Displays configured information about the VEM to verify that the DV port groups are successfully pushed from the KVM server to the host and that the correct physical trunk port VM NIC is used. |  |  |  |  |
|                                    | See Example 4-13 on page 4-16.                                                                                                    |  |  |  |  |
| vemcmd show version                | Displays the version information.                                                                                                    |  |  |  |  |
|                                    | See Example 4-20 on page 4-21.                                                                                                    |  |  |  |  |
| vemcmd help                        | Displays the type of information you can display.                                                                                                    |  |  |  |  |
|                                    | See Example 4-23 on page 4-22.                                                                                                    |  |  |  |  |

Example 4-1 show svs neighbors command

switch# show svs neighbors

I

AIPC Interface MAC: 5254-0040-9ad6 Inband Interface MAC: 5254-0002-3a0f Type Domain-id Node-id Src MAC Last learnt (Sec. ago) \_\_\_\_\_ 36 36 0002-3d40-2403 VEM 0402 0.49 0002-3d40-2404 VEM 0502 0.49 0002-3d40-2405 VEM 36 0602 0.49

switch#

#### Example 4-2 show svs domain command

n1000v# show svs domain

Active Domain ID: 36

```
SVS domain config:
   Domain id: 36
   Control vlan: NA
   Packet vlan: NA
   Control mode: L3
   Switch guid: 6bd22a84-b262-4327-8bd0-696109748c6a
   L3 control interface: mgmt0
   Status: Config not pushed to Management Server.
   Control type multicast: No
```

Note: Control VLAN and Packet VLAN are not used in L3 mode

#### Example 4-3 show port-profile command

```
switch# show port-profile name SystemUplink
port-profile SystemUplink
type: Ethernet
description: NSM created profile. Do not delete.
status: enabled
max-ports: 512
min-ports: 1
 inherit: PortChannelProfile
 config attributes:
 switchport mode trunk
 switchport trunk allowed vlan 173
 evaluated config attributes:
 switchport mode trunk
 switchport trunk allowed vlan 173
 channel-group auto
 no shutdown
 assigned interfaces:
 port-group:
 system vlans: none
 capability 13control: no
 capability iscsi-multipath: no
 capability vxlan: no
 capability 13-vn-service: no
port-profile role: none
port-binding: static
```

I

#### Example 4-4 show running-config vlan command

```
switch# show running-config vlan 260-261
!Time: Fri Sep 12 05:12:34 2014
version 5.2(1)SK3(2.1)
#
```

#### Example 4-5 show mac address-table interface command

| switch#             | show mac address                     | s-table in | nterface | e Gi3/1 v | lan 3002    |       |
|---------------------|--------------------------------------|------------|----------|-----------|-------------|-------|
| Legend:             | * - primary entr<br>age - seconds si | nce last   | seen     |           |             |       |
| vlan                | mac address                          | type       | learn    | age       |             | ports |
| Active \$<br>* 3002 | Supervisor:<br>0050.56be.7ca7        | dynamic    | Yes      | 0         | -+<br>Gi3/1 |       |

#### Example 4-6 vemcmd show card info command

switch# vemcmd show card info Card UUID type 2: 6AC6E608-C51D-E211-0010-20304050008D Card name: compute-1 Switch name: vsm-p Switch alias: NA Switch uuid: 6bd22a84-b262-4327-8bd0-696109748c6a Card domain: 36 Card slot: 4 VEM Tunnel Mode: L3 Mode L3 Ctrl Index: 0 VEM Control (AIPC) MAC: 00:02:3d:10:24:03 VEM Packet (Inband) MAC: 00:02:3d:20:24:03 VEM Control Agent (DPA) MAC: 00:02:3d:40:24:03 VEM SPAN MAC: 00:02:3d:30:24:03 Primary VSM MAC : 52:54:00:40:9a:d6 Primary VSM PKT MAC : 00:00:00:00:00:00 Primary VSM MGMT MAC : 00:00:00:00:00 Standby VSM CTRL MAC : 00:00:00:00:00:00 Management IPv4 address: 172.27.0.215 Management IPv6 address: 0000:0000:0000:0000:0000:0000:0000 Primary L3 Control IPv4 address: 0.0.0.0 Secondary VSM MAC : 00:00:00:00:00:00 Upgrade : Default Max physical ports: 32 Max virtual ports: 990 Card control VLAN: 0 Card packet VLAN: 1 Control type multicast: No Card Headless Mode : No DPA Status : Up Processors: 6 Processor Cores: 6 Processor Sockets: 2 Kernel Memory: 0 Port link-up delay: 5s Global UUFB: DISABLED Heartbeat Set: True Card Type: vem PC LB Algo: source-mac Datapath portset event in progress : no

ſ

Licensed: Yes Global BPDU Guard: Disabled DP Initialized: Yes Tag Native VLAN: No L3Sec Mode: TRUE

#### Example 4-7 vemcmd show vmq allocation command

| ~ # • | vemcmo | l show | vmq | allo | cation |    |      |       |    |
|-------|--------|--------|-----|------|--------|----|------|-------|----|
| LTL   | VSM    | Port   | Phy | LTL  | Queue  | id | Team | queue | id |
| 49    | 9      | Veth13 | 3   | 17   | 7      | 1  |      | 49    |    |
|       |        |        | 18  | 2    |        |    | 49   |       |    |
| 50    | C      | Veth14 | Į.  | 17   | 7      | 2  |      | 50    |    |
|       |        |        | 18  | 3    |        |    | 50   |       |    |
| 52    | 1      | Veth16 | 5   | 19   | 9      | 1  |      | 51    |    |
|       |        |        | 20  | 1    |        |    | 51   |       |    |

#### Example 4-8 vemcmd show vmq resources command

| ~ # vemcmo | l show | vmq | resource | es   |        |
|------------|--------|-----|----------|------|--------|
| LTL VSM    | Port   | Max | queues   | Free | queues |
| 17         | Eth3/1 | L   | 10       | 5    | 10     |
| 18         | Eth3/2 | 2   | 10       | 5    | 10     |
| 19         | Eth3/3 | 3   | 8        | 3    | 7      |

#### Example 4-9 vemcmd show attach command

```
~ # vemcmd show attach
```

| LTL:                    | 17                                                  |  |  |  |  |
|-------------------------|-----------------------------------------------------|--|--|--|--|
| Port ID:                | 1                                                   |  |  |  |  |
| NIC Index:              | 1                                                   |  |  |  |  |
| Port UUID:              | BC9C4957-88B0-4292-879A-A4109A5A345B                |  |  |  |  |
| NIC Instance ID:        | {239C8D0D-43AD-4DB7-94E1-1D90D265D21F}              |  |  |  |  |
| MAC address:            | d0:d0:fd:09:31:f8                                   |  |  |  |  |
| Port profile:           | uplink-trunk                                        |  |  |  |  |
| VM/NIC name:            | Intel(R) 82576 Gigabit Dual Port Network Connection |  |  |  |  |
| VM UUID:                |                                                     |  |  |  |  |
| MTU:                    | 1514                                                |  |  |  |  |
| Link state:             | UP                                                  |  |  |  |  |
| Duplex:                 | Full                                                |  |  |  |  |
| Tx speed:               | 100000000                                           |  |  |  |  |
| Rx speed:               | 100000000                                           |  |  |  |  |
| Autoneg:                | Enabled                                             |  |  |  |  |
| Link Params pending: No |                                                     |  |  |  |  |
| Speed Capability 0x13   |                                                     |  |  |  |  |
| Duplex Capability 0x7   |                                                     |  |  |  |  |

#### Example 4-10 vemcmd show vem internal info command

| $\sim$ # vemcmd show vem internal : | info |
|-------------------------------------|------|
| VEM Internal counters               |      |
| # Tx pkts pending:                  | 0    |
| # Timer events queued:              | 0    |
| <pre># Internal pkts queued:</pre>  | 0    |
| # DPA notifications queued:         | 0    |

#### Example 4-11 vemcmd show port command

| vsi | n-p(ve | em-attach)‡ | + vemcmċ | l show | v vem  | internal | info | command     |          |     |
|-----|--------|-------------|----------|--------|--------|----------|------|-------------|----------|-----|
| vsi | n-p(ve | em-attach)‡ | + vemcmo | l show | v vem  | internal | info |             |          |     |
| vsi | n-p(ve | em-attach)‡ | + vemcmċ | i shov | v port |          |      |             |          |     |
| I   | LTL    | VSM Port    | Admin I  | link   | State  | PC-LTL   | SGID | Vem Po      | rt Type  | ORG |
| svo | cpath  | Owner       |          |        |        |          |      |             |          |     |
|     | 18     | Eth4/1      | UP       | UP     | FWD    | 1040     | 0    | et          | .h1      | 0   |
| 0   |        |             |          |        |        |          |      |             |          |     |
|     | 19     | Eth4/2      | UP       | UP     | FWD    | 1040     | 1    | et          | .h0      | 0   |
| 0   |        |             |          |        |        |          |      |             |          |     |
|     | 50     | Veth6       | UP       | UP     | FWD    | 0        | 0    | cn1-vtep1-c | vs VXLAN | 0   |
| 0   |        |             |          |        |        |          |      |             |          |     |
| 10  | 040    | Po3         | UP       | UP     | FWD    | 0        |      |             |          | 0   |
| 0   |        |             |          |        |        |          |      |             |          |     |

\* F/B: Port is BLOCKED on some of the vlans. One or more vlans are either not created or not in the list of allowed vlans for this port. Please run "vemcmd show port vlans" to see the details.

#### Example 4-12 vemcmd show bd command

```
VSM# module vem 3 execute vemcmd show bd 8
BD 1, vdc 1, vlan 1, swbd 1, 4 ports, ""
Portlist:
    12 _124
    18 eth1
    19 eth0
  1040
BD 2, vdc 1, vlan 3972, swbd 3972, 0 ports, ""
Portlist:
BD 3, vdc 1, vlan 3970, swbd 3970, 0 ports, ""
Portlist:
BD 4, vdc 1, vlan 3968, swbd 3968, 3 ports, ""
Portlist:
     1 inband
     5 inband port security
    11 _123
BD 5, vdc 1, vlan 3971, swbd 3971, 1 ports, ""
Portlist:
    15 _127
BD 6, vdc 1, vlan 40, swbd 40, 4 ports, ""
Portlist:
    18 eth1
    19 eth0
    50 cnl-vtepl-ovs
  1040
```

~ # vemcmd show trunk

Example 4-13 vemcmd show trunk command

```
Trunk port 6 native_vlan 1 CBL 1
vlan(1) cbl 1, vlan(3972) cbl 1, vlan(3970) cbl 1, vlan(3968) cbl 1, vlan(3971) cbl 1,
vlan(40) cbl 1,
Trunk port 16 native_vlan 1 CBL 1
vlan(1) cbl 1, vlan(3972) cbl 1, vlan(3970) cbl 1, vlan(3968) cbl 1, vlan(3971) cbl 1,
vlan(40) cbl 1,
Trunk port 18 native_vlan 1 CBL 1
vlan(1) cbl 1, vlan(40) cbl 1,
Trunk port 19 native_vlan 1 CBL 1
vlan(1) cbl 1, vlan(40) cbl 1,
Trunk port 1040 native_vlan 1 CBL 1
vlan(1) cbl 1, vlan(40) cbl 1
```

#### Example 4-14 show module vem mapping command

switch# show module vem mapping

| Mod | Status     | UUID                                 | License Status |
|-----|------------|--------------------------------------|----------------|
|     |            |                                      |                |
| 3   | absent     | 6AC6E608-C51D-E211-0010-20304050005E | unlicensed     |
| 4   | powered-up | 6AC6E608-C51D-E211-0010-20304050008D | licensed       |
| 5   | powered-up | 6AC6E608-C51D-E211-0010-20304050001E | licensed       |
| 6   | powered-up | 6AC6E608-C51D-E211-0010-2030405000AD | licensed#      |
|     |            |                                      |                |

#### Example 4-15 show module internal event-history module command

```
switch# show module internal event-history module 1
>>>>FSM: <ID(257): Slot 1, node 0x0101> has 16 logged transitions<<<<<
1) FSM:<ID(257): Slot 1, node 0x0101> Transition at 638272 usecs after Thu Sep
4 16:49:09 2014
    Previous state: [LCM_ST_LC_NOT_PRESENT]
    Triggered event: [LCM_EV_PFM_MODULE_SUP_INSERTED]
   Next state: [LCM_ST_SUPERVISOR_INSERTED]
2) FSM:<ID(257): Slot 1, node 0x0101> Transition at 638480 usecs after Thu Sep
4 16:49:09 2014
    Previous state: [LCM_ST_SUPERVISOR_INSERTED]
    Triggered event: [LCM_EV_START_SUP_INSERTED_SEQUENCE]
   Next state: [LCM_ST_CHECK_INSERT_SEQUENCE]
3) Event:ESQ_START length:38, at 639085 usecs after Thu Sep 4 16:49:09 2014
   Instance:257, Seq Id:0x1, Ret:SUCCESS
    Seq Type:SERIAL
4) Event: ESQ_REQ length: 38, at 668947 usecs after Thu Sep 4 16:49:09 2014
    Instance:257, Seq Id:0x1, Ret:SUCCESS
    [E_MTS_TX] Dst:MTS_SAP_MIGUTILS_DAEMON(949), Opc:MTS_OPC_LC_INSERTED(1081)
5) FSM:<ID(257): Slot 1, node 0x0101> Transition at 668974 usecs after Thu Sep
4 16:49:09 2014
    Previous state: [LCM_ST_CHECK_INSERT_SEQUENCE]
    Triggered event: [LCM_EV_LC_ONLINE]
   Next state: [LCM_ST_LC_ONLINE]
6) FSM:<ID(257): Slot 1, node 0x0101> Transition at 798999 usecs after Thu Sep
4 16:49:29 2014
    Previous state: [LCM_ST_LC_ONLINE]
    Triggered event: [LCM_EV_PLUGIN_UP]
    Next state: [LCM_ST_LC_ONLINE]
7) Event: ESQ_START length: 38, at 799051 usecs after Thu Sep 4 16:49:29 2014
```

Instance:257, Seq Id:0x1, Ret:SUCCESS
Seq Type:SERIAL

- 8) Event:ESQ\_REQ length:38, at 799288 usecs after Thu Sep 4 16:49:29 2014 Instance:257, Seq Id:0x1, Ret:SUCCESS [E\_MTS\_TX] Dst:MTS\_SAP\_MIGUTILS\_DAEMON(949), Opc:MTS\_OPC\_LC\_INSERTED(1081)
- 9) Event:ESQ\_REQ length:38, at 805215 usecs after Thu Sep 4 16:49:29 2014 Instance:257, Seq Id:0x1, Ret:SUCCESS [E\_MTS\_TX] Dst:MTS\_SAP\_PIXM(176), Opc:MTS\_OPC\_LC\_INSERTED(1081)
- 10) Event:ESQ\_REQ length:38, at 811158 usecs after Thu Sep 4 16:49:29 2014 Instance:257, Seq Id:0x1, Ret:SUCCESS [E\_MTS\_TX] Dst:MTS\_SAP\_IFMGR(179), Opc:MTS\_OPC\_LC\_INSERTED(1081) RRtoken:0x0000107E
- 11) Event:ESQ\_RSP length:38, at 822258 usecs after Thu Sep 4 16:49:29 2014 Instance:257, Seq Id:0x1, Ret:SUCCESS [E\_MTS\_RX] Src:MTS\_SAP\_IFMGR(179), Opc:MTS\_OPC\_LC\_INSERTED(1081) RRtoken:0x0000107E
- 12) Event:ESQ\_REQ length:38, at 822467 usecs after Thu Sep 4 16:49:29 2014 Instance:257, Seq Id:0x1, Ret:SUCCESS [E\_MTS\_TX] Dst:MTS\_SAP\_IFMGR(179), Opc:MTS\_OPC\_LC\_INSERTED(1081) RRtoken:0x00001090
- 13) Event:ESQ\_RSP length:38, at 831933 usecs after Thu Sep 4 16:49:29 2014 Instance:257, Seq Id:0x1, Ret:SUCCESS [E\_MTS\_RX] Src:MTS\_SAP\_IFMGR(179), Opc:MTS\_OPC\_LC\_INSERTED(1081) RRtoken:0x00001090
- 14) Event:ESQ\_REQ length:38, at 832069 usecs after Thu Sep 4 16:49:29 2014 Instance:257, Seq Id:0x1, Ret:SUCCESS [E\_MTS\_TX] Dst:MTS\_SAP\_PORT\_MANAGER\_REQ\_HIGH(43), Opc:MTS\_OPC\_LC\_INSERTED(10 81)
- 15) Event:ESQ\_REQ length:38, at 832195 usecs after Thu Sep 4 16:49:29 2014 Instance:257, Seq Id:0x1, Ret:SUCCESS [E\_MTS\_TX] Dst:MTS\_SAP\_PORT\_MANAGER\_REQ\_HIGH(43), Opc:MTS\_OPC\_LC\_INSERTED(10 81)

```
16) FSM:<ID(257): Slot 1, node 0x0101> Transition at 832242 usecs after Thu Sep
4 16:49:29 2014
Previous state: [LCM_ST_LC_ONLINE]
Triggered event: [LCM_EV_LC_ONLINE]
Next state: [No transition found]
Curr state: [LCM_ST_LC_ONLINE]
```

#### Example 4-16 show system internal im event-history module command

```
switch# show system internal im event-history module 1
>>>>FSM: <Module NodeID(0x101)> has 13 logged transitions<<<<
1) FSM:<Module NodeID(0x101)> Transition at 812168 usecs after Thu Sep 4 16:49:
29 2014
    Previous state: [IM_MOD_ST_MODULE_NOT_EXISTENT]
    Triggered event: [IM_MOD_EV_MOD_INSERTED]
    Next state: [IM_MOD_ST_WAIT_CONFIG_FLUSH]
2) FSM:<Module NodeID(0x101)> Transition at 812435 usecs after Thu Sep 4 16:49:
29 2014
    Previous state: [IM_MOD_ST_WAIT_CONFIG_FLUSH]
    Triggered event: [IM_MOD_ST_WAIT_CONFIG_FLUSH]
```

Next state: [IM\_MOD\_ST\_WAIT\_PLATFORM\_INIT]

- 3) Event:ESQ\_START length:38, at 812525 usecs after Thu Sep 4 16:49:29 2014 Instance:257, Seq Id:0x1, Ret:SUCCESS Seq Type:SERIAL
- 4) Event:ESQ\_REQ length:38, at 812568 usecs after Thu Sep 4 16:49:29 2014 Instance:257, Seq Id:0x1, Ret:SUCCESS [E\_MTS\_TX] Dst:MTS\_SAP\_CRDCFG\_SERVER(975), Opc:MTS\_OPC\_CRDCFG\_API\_REQ(482)
- 5) Event:ESQ\_REQ length:38, at 813011 usecs after Thu Sep 4 16:49:29 2014 Instance:257, Seq Id:0x1, Ret:SUCCESS Seq:IM module internal initialization
- 6) Event:ESQ\_REQ length:38, at 813050 usecs after Thu Sep 4 16:49:29 2014 Instance:257, Seq Id:0x1, Ret:SUCCESS Seq:determine steps to skip
- 7) Event:ESQ\_REQ length:38, at 813077 usecs after Thu Sep 4 16:49:29 2014 Instance:257, Seq Id:0x1, Ret:SUCCESS [E\_MTS\_TX] Dst:MTS\_SAP\_VDC\_MGR(357), Opc:MTS\_OPC\_GET\_PORT\_VDC\_MEMB(20483)
- 8) Event:ESQ\_REQ length:38, at 813101 usecs after Thu Sep 4 16:49:29 2014 Instance:257, Seq Id:0x1, Ret:SUCCESS [E\_MTS\_TX] Dst:MTS\_SAP\_PIXM(176), Opc:MTS\_OPC\_IM\_SHARED\_IF\_VDC\_MEMBERSHIP\_UP DATE(62523)
- 9) FSM:<Module NodeID(0x101)> Transition at 813470 usecs after Thu Sep 4 16:49: 29 2014 Previous state: [IM\_MOD\_ST\_WAIT\_PLATFORM\_INIT]

```
Triggered event: [IM_MOD_SI_WAII_PLATFORM_INIT_DONE]
Next state: [IM_MOD_ST_WAIT_P2_MODULE_INSERT]
```

- 10) FSM:<Module NodeID(0x101)> Transition at 823156 usecs after Thu Sep 4 16:49
  :29 2014
   Previous state: [IM\_MOD\_ST\_WAIT\_P2\_MODULE\_INSERT]
   Triggered event: [IM\_MOD\_EV\_MOD\_INSERTED]
  - Next state: [FSM\_ST\_NO\_CHANGE]
- 11) FSM:<Module NodeID(0x101)> Transition at 823251 usecs after Thu Sep 4 16:49
  :29 2014
  Previous state: [IM\_MOD\_ST\_WAIT\_P2\_MODULE\_INSERT]
  - Triggered event: [IM\_MOD\_EV\_INTERFACE\_CREATE] Next state: [IM\_MOD\_ST\_WAIT\_INTERFACE\_CREATE]
- 12) FSM:<Module NodeID(0x101)> Transition at 823369 usecs after Thu Sep  $\ 4 \ 16:49 \ :29 \ 2014$ 
  - Previous state: [IM\_MOD\_ST\_WAIT\_INTERFACE\_CREATE] Triggered event: [IM\_MOD\_EV\_INTERFACE\_CREATE\_BYPASSED] Next state: [IM\_MOD\_ST\_WAIT\_INTERFACE\_BIND]
- 13) FSM:<Module NodeID(0x101)> Transition at 823436 usecs after Thu Sep 4 16:49
  :29 2014
   Previous state: [IM\_MOD\_ST\_WAIT\_INTERFACE\_BIND]
   Triggered event: [IM\_MOD\_EV\_INTERFACE\_BIND\_BYPASSED]
   Next state: [IM\_MOD\_ST\_MODULE\_INIT\_DONE]
  Curr state: [IM\_MOD\_ST\_MODULE\_INIT\_DONE]

#### Example 4-17 show system internal vmm event-history module command

```
switch# show system internal vmm event-history module 1
>>>>FSM: <ID(257): Module 1> has 8 logged transitions<<<<<</pre>
```

```
1) FSM:<ID(257): Module 1> Transition at 950000 usecs after Wed Apr 24 10:02:15
 2013
    Previous state: [VMM_ST_IDLE]
    Triggered event: [VMM_EV_IF_BIND]
   Next state: [VMM_ST_CHECK_INSERT_SEQUENCE]
2) Event:ESQ_START length:38, at 950000 usecs after Wed Apr 24 10:02:15 2013
    Instance:257, Seq Id:0x1, Ret:SUCCESS
    Seq Type:SERIAL
3) Event: ESQ_REQ length: 38, at 990000 usecs after Wed Apr 24 10:02:15 2013
    Instance:257, Seq Id:0x1, Ret:SUCCESS
    [E_MTS_TX] Dst:MTS_SAP_ETH_PORT_CHANNEL_MGR(378), Opc:MTS_OPC_IM_IF_VDC_BIN
D(62488)
   RRtoken:0x000019F0
4) Event: ESQ_RSP length: 38, at 990000 usecs after Wed Apr 24 10:02:15 2013
    Instance:257, Seq Id:0x1, Ret:SUCCESS
    [E_MTS_RX] Src:MTS_SAP_ETH_PORT_CHANNEL_MGR(378), Opc:MTS_OPC_IM_IF_VDC_BIN
D(62488)
   RRtoken:0x000019F0
5) Event: ESQ_REQ length: 38, at 990000 usecs after Wed Apr 24 10:02:15 2013
    Instance:257, Seq Id:0x1, Ret:SUCCESS
    [E_MTS_TX] Dst:MTS_SAP_TEST_ETHPM(175), Opc:MTS_OPC_IM_IF_VDC_BIND(62488)
    RRtoken:0x000019F5
6) Event: ESQ_RSP length: 38, at 990000 usecs after Wed Apr 24 10:02:15 2013
    Instance:257, Seq Id:0x1, Ret:SUCCESS
    [E_MTS_RX] Src:MTS_SAP_TEST_ETHPM(175), Opc:MTS_OPC_IM_IF_VDC_BIND(62488)
   RRtoken:0x000019F5
7) Event: ESQ_REQ length: 38, at 990000 usecs after Wed Apr 24 10:02:15 2013
   Instance:257, Seq Id:0x1, Ret:SUCCESS
   Type: 0
8) FSM:<ID(257): Module 1> Transition at 990000 usecs after Wed Apr 24 10:02:15
 2013
   Previous state: [VMM_ST_CHECK_INSERT_SEQUENCE]
   Triggered event: [VMM_EV_INSERT_SEQ_DONE]
   Next state: [VMM_ST_IDLE]
    Curr state: [VMM_ST_IDLE]
switch#
Example 4-18 show system internal ethpm event-history module command
switch# show system internal ethpm event-history module 1
>>>>FSM: <Module NodeID(0x101)> has 8 logged transitions<<<<<
1) FSM:<Module NodeID(0x101)> Transition at 754798 usecs after Thu Sep 4 16:49:
35 2014
   Previous state: [ETHPM_MODULE_ST_MODULE_NOT_EXISTENT]
   Triggered event: [ETHPM_MODULE_EV_IF_BIND_CMD]
```

Next state: [FSM\_ST\_NO\_CHANGE]

```
2) FSM:<Module NodeID(0x101)> Transition at 754834 usecs after Thu Sep 4 16:49:
35 2014
Previous state: [ETHPM_MODULE_ST_MODULE_NOT_EXISTENT]
Triggered event: [ETHPM_MODULE_EV_SUP_INSERT]
```

```
Next state: [ETHPM_MODULE_ST_AWAIT_SUP_INSERT]
```

- 3) Event:ESQ\_START length:38, at 757831 usecs after Thu Sep 4 16:49:35 2014 Instance:257, Seq Id:0x1, Ret:SUCCESS Seq Type:SERIAL
- 4) Event:ESQ\_REQ length:38, at 757864 usecs after Thu Sep 4 16:49:35 2014 Instance:257, Seq Id:0x1, Ret:SUCCESS Seq:SUP\_INTERNAL\_INIT
- 5) Event:ESQ\_REQ length:38, at 758367 usecs after Thu Sep 4 16:49:35 2014 Instance:257, Seq Id:0x1, Ret:SUCCESS [E\_MTS\_TX] Dst:MTS\_SAP\_REGISTRY(0), Opc:MTS\_OPC\_PSSHELPER\_PUB\_WRITE(28673)
- 6) Event:ESQ\_RSP length:38, at 759300 usecs after Thu Sep 4 16:49:35 2014 Instance:257, Seq Id:0x1, Ret:SUCCESS [E\_MTS\_RX] Src:MTS\_SAP\_REGISTRY(0), Opc:MTS\_OPC\_PSSHELPER\_PUB\_WRITE(28673)
- 7) Event:ESQ\_REQ length:38, at 759360 usecs after Thu Sep 4 16:49:35 2014 Instance:257, Seq Id:0x1, Ret:SUCCESS Seq:Update\_Sup\_Module\_PSS
- 8) FSM:<Module NodeID(0x101)> Transition at 759412 usecs after Thu Sep 4 16:49: 35 2014 Previous state: [ETHPM\_MODULE\_ST\_AWAIT\_SUP\_INSERT] Triggered event: [ETHPM\_MODULE\_EV\_SUP\_INSERT\_DONE] Next state: [ETHPM\_MODULE\_ST\_MODULE\_PRESENT]

```
Curr state: [ETHPM_MODULE_ST_MODULE_PRESENT] switch#
```

#### Example 4-19 show system internal ethpm event-history module command

```
switch# show system internal ethpm event-history module 1
>>>>FSM: <Module NodeID(0x101)> has 8 logged transitions<<<<<
1) FSM:<Module NodeID(0x101)> Transition at 754798 usecs after Thu Sep 4 16:49:
35 2014
    Previous state: [ETHPM_MODULE_ST_MODULE_NOT_EXISTENT]
    Triggered event: [ETHPM_MODULE_EV_IF_BIND_CMD]
   Next state: [FSM_ST_NO_CHANGE]
2) FSM:<Module NodeID(0x101)> Transition at 754834 usecs after Thu Sep 4 16:49:
35 2014
   Previous state: [ETHPM_MODULE_ST_MODULE_NOT_EXISTENT]
    Triggered event: [ETHPM_MODULE_EV_SUP_INSERT]
   Next state: [ETHPM_MODULE_ST_AWAIT_SUP_INSERT]
3) Event: ESQ_START length: 38, at 757831 usecs after Thu Sep 4 16:49:35 2014
    Instance:257, Seq Id:0x1, Ret:SUCCESS
    Seq Type:SERIAL
4) Event: ESQ_REQ length: 38, at 757864 usecs after Thu Sep 4 16:49:35 2014
    Instance:257, Seq Id:0x1, Ret:SUCCESS
    Seq:SUP_INTERNAL_INIT
```

#### Example 4-20 vemcmd show version command

```
switch# config terminal
Enter configuration commands, one per line. End with CNTL/Z.
switch(config)# attach vem 4
```

switch(vem-attach)# vemcmd show version command VEM Version: 5.2.1.SK3.2.0.190-0.4.0 VSM Version: 5.2(1)SK3(2.1) System Version: Linux 3.13.0-34-generic

#### Example 4-21 vemlog show last command

```
switch# vemlog show last 5
Timestamp Entry CPU Mod Lv Message
Mar 17 14:47:30.124446 28768 0 99 4 Warning Could not get LACP Port for LTL 20
Mar 17 14:48:00.123500 28769 0 99 4 Warning Could not get LACP Port for LTL 22
Mar 17 14:48:00.123500 28770 0 99 4 Warning Could not get LACP Port for LTL 21
Mar 17 14:48:00.123500 28771 0 99 4 Warning Could not get LACP Port for LTL 20
Mar 17 14:48:00.248291 28772 6 0 0 Suspending log
```

#### Example 4-22 vemlog show info command

```
switch# vemlog show info
Enabled: Yes
Total Entries: 1498
Wrapped Entries: 0
Lost Entries: 0
Skipped Entries: 0
Available Entries: 27594
Stop After Entry: Not Specified
```

#### Example 4-23 vemcmd help command

```
switch# vemcmd help
vemcmd help:
show
show version
                                 Show the VEM and VSM versions
                                 Show the card's global info
show card
                                 Show the VSM's uptime
show vsm uptime
show vlan [vlan] cookie <number>
                                Show the VLAN list (or a given vlan)
show bd [hwbd] cookie <number> Show the VLAN/BD table
show bd bd-name <bd-name > Show the VLAN/BD table for the given BD name
show segment [<segment-id>] cookie <number>
                                Show the BD for the given segment ID
show igmp <vlan> [detail]
                                Show IGMP status and tables
                                Show ACL ids
show acl
show storm stats
                                Show Storm Control Debug Stats
                               Show Storm Control rate
show storm-rate ltl <ltl>
show storm status
                                Show Storm Control Ltl Status
show gos node [num|cookie] <number>
                                Show QoS Node info
show acl debug stats
                                Show ACL debug stats
clear acl debug stats
                                Clear ACL debug stats
show dpa config vlan brief
                                Show VLAN Brief
show dpa config vlan vlan_id <vlan-id>
                                 Show VLAN info
show dpa config port-profile brief
                                 Show Port Profile Brief
show dpa config port-profile pp_id <pp-id>
                                Show Port Profile Info
show gos debug stats
                                 Show QOS debug stats
clear qos debug stats
                                Clear QOS debug stats
show dr [vlan] cookie <number> Show the VLAN Designated Receiver
show 12 <vlan>
                                 Show the L2 table for a given VLAN
show 12 all cookie <number>
                                 Show the L2 table
show 12 bd-name <bd-name>
                                Show the L2 table for a given BD name
```

```
show 12 segment <seg-id>
                                 Show the L2 table for a given Segment ID
show 12-slotwise
                                 Dump the 12 table slotwise
show 12-num-entries
                                 Show the num of entries in 12 table
show port-old [priv|vsm] cookie <number>
                                 Show the port table
show port-old [priv vsm] cookie <number>
                                 Show the port table
show port [internal|system|vsm] cookie <number>
                                 Show port information
show port vlans [internal|system|vsm] cookie <number>
                                 Show port vlan information
show port segments cookie <number>
                                 Show port segment information
show port disable-loop-detect [1t1]
                                 Show port disable-loop-detect state
show get-mac bd-name <bd-name>
                                 Show the get mac table
                                 Show port UUFB override states
show port uufb-override
show port bpduguard
                                 Show port BPDUGUARD states
err_disable port bringup ltl <ltl>
                                 Err_disable port bringup
show port-drops ingress [internal] cookie <number>
                                 Show port drop counters on all ingress stages
show port-drops egress [internal] cookie <number>
                                 Show port drop counters on all egress stages
show port-drops ingress ltl <number>
          Show port drop counters on all ingress stages o
f a ltl
show port-drops egress 1t1 <number>
          Show port drop counters on all egress stages of
a ltl
showport-dropsltl<number> Showportdropcountersonallingress&egress
stages of a ltl
show dvport [internal] cookie <number>
                                 Show dvport inforamtion
show 1t1 range cookie <number>
                                 Show 1t1 range usage
show portdevice cookie <number>
                                 Show the port device types
show pc cookie <number>
                                 Show the port channel table
dump pc
                                 Show debug dump for port-channel table
show portmac
                                 Show the port table MAC entries
                                 Show auto static mac learning state
show port auto-smac-learning
show trunk [priv vsm] cookie <number>
                                 Show the trunk ports in the port table
show bd-trunk
                                 Show the BD trunk ports in the port table
show stats cookie <number>
                                 Show port stats
show vxlan interfaces
                                 Show the VXLAN Encap Interfaces
show vxlan-encap ltl <ltl>
                                 Show VXLAN Encap Information
show vxlan-encap mac <MAC.MAC.MAC>
                                 Show VXLAN Encap Information
                                 Show VXLAN VTEP VM mapping Information
show vxlan-vtep-map
show vxlan-stats
                                 Show VXLAN port stats for all ports
show vxlan-stats bd-all
                                 Show VXLAN port stats for all BDs
show vxlan-stats ltl-detail
                                 Show all VXLAN ports stats detail
show vxlan-stats ltl <ltl>
                                 Show VXLAN port stats detail
show vxlan-stats ltl-detail
                                 Show all VXLAN ports stats detail
show vxlan-stats ltl <ltl> bd-all cookie <number>
                                 Show VXLAN port stats for all BDs
show vxlan-stats ltl <ltl> bd-name <bd-name>
                                 Show VXLAN port stats for a BD
show vxlan-stats ltl <ltl> bd-num <bd-num>
                                 Show VXLAN port stats for a BD
                                 Show VXLAN VTEPs
show vxlan-vteps
show vxlan-vteps bd-name <bd-name>
                                 Show VXLAN VTEPs
```

show vxlan threads Show the VXLAN thread stats clear vxlan threads Clear the VXLAN thread stats show vxlan udp-port Show the VXLAN UDP port show packets Show port packet stats show mempool Show the memory pool list show profile Show system profile Show the platform-dependent (vssnet) port table show pd-port Showtheplatform-dependent (vssnet) portvlan showpd-portvlans table show pd-port-headroom 1t1 Show headroom for a port show span Show SPAN/ERSPAN information Show ERSPAN capability information show erspan-capability show heap Show the heap list show acl pinst Show ACL policy instances dump acl policy <acl id> Dump ACL policy for given acl id Show ACL policy instances tables show acl pinst tables Show PACL entry dump pacl entry show lacp [ltl] cookie <number> Show the LACP PDU Cache show netflow monitor Show NF Monitors show netflow interface Show NF Interfaces Show NF CLI session stats show netflow stats show portsec stats Show the Port Security Stats show portsec stats vlan <vlan> Show the Port Security Stats for a given VLAN show portsec stats bd-name <bd-name> Show the Port Security Stats for given BD show portsec macs <vlan> Show the Port Security MACs for a given VLAN show portsec macs bd-name <bd-name> Show the Port Security Macs for given BD show portsec macs all Show the Port Security Macs show gos policy [num|cookie] <number> Show QoS policy info show qos pinst num cookie <number> Show QoS pinst info dump gos pinst tables num cookie <number> Show QoS table pinst info show gos queue-stats num cookie <number> Show QoS queuing stats clear qos queue-stats num cookie <number> Clear QoS queuing stats show qos queue-rate num cookie <number> Show QoS queuing rate stats dump qos queue-nodes show QoS queuing nodes test respool option <option> Test the resource pool scheduling APIs show dhcps vlan Show DHCP snoop VLANs show dhcps interfaces Show DHCP snoop trusted/untrusted intfs show dhcps binding Show binding table entry in VEM show dai vlan Show DAI VLANs show dai interfaces Show DAI trusted/untrusted intfs show ipsg interfaces Show IPSG intfs show pinning Show Veth pinning show static pinning config Show static pinning config for Veths show dhcps opt82 Show DHCP option 82 Information show dhcps stats Show DHCP stats clear dhcps stats Clear DHCP stats show dai stats Show DAI stats Clear DAI stats clear dai stats <vlan-id> show dhcps log level Show DHCPS log level on this VEM show dhcps filter-mode Show DHCPS Filter-Mode Set DHCPS log level on this VEM set dhcps log level <level> show vsd Show all installed VSDs Show VSD port details show vsd ports <number>

show iscsi pinning Show iSCSI pinning show iscsi nics Show iSCSI HW capable nics show ltl-map Show Local - Global LTL map show arp <VLAN> Show ARP Cache for a given VLAN show arp all cookie <number> Show ARP Cache show arp bd-name <bd-name> Show ARP entry for the given BD name Show ARP filter entries show arp filter show learnt ip Show learnts IPs show learnt ip port [<ltl>] Show learnt IPs for a LTL show ip lisp Show LISP Config show ip lisp stats cookie <number> NULL Show LISP VEM stats show ip lisp map-cache [local | remote | <eid>] cookie <number> Display map cache show ip lisp map-cache-stats [<eid>] Display map cache stats for remote entries clear ip lisp stats Clear LISP VEM stats clear ip lisp map-cache [<eid>] Delete map cache entries show vsn binding [priv vsm] Show the VNS Configuration show vsn config [unused] Show the VSN Configuration show vsn interfaces Show the VSN L3 interfaces show tracking [1t1] cookie <number> Show network-state tracking based information show tracking config Show network-state tracking config show channel type Show Channel type show sched stats Show scheduler statistics clear sched stats Clear scheduler and port statistics show sched errors Show scheduler errors show sched debug Show scheduler debugs show dr stats Show DR stats show ids state Show Intrusion Detection System (IDS) state show pd packet stats Show Platform specific Packet statistics clear pd packet stats Clear Platform specific Packet statistics --- Set commands - be careful! --clear portsec mac-address <MAC.MAC> [bd-name | vlan] [<vlan>|<bdname>] Clear portsec mac entry card uuid vmware <string> Set the host UUID string card name <string> Set the host name string card ip ddd.ddd.ddd Set the management IPv4 address card ipv6 xxxx:xxxx:xxxx:xxxx:xxxx:xxxx:xxxx Set the management IPv6 address Set the ESX Version Update level card update\_level 0-255 set iscsi nic <vmnicN> Set vmnics that are iSCSI HW capable clear iscsi nic <vmnicN> Clear iSCSI HW capability of a vmnic set iscsi pinning <vmk-ltl> <vmnic-ltl> Manually pin vmknic to vmnic, overrides auto set port-mode {trunk access} [native-vlan <vlan>] ltl <ltl-num> Set port mode and native VLAN as system propert ies set VNS mac-move-timer <seconds> Set VNS-VM MAC-refresh timer set palo-enic <vmnicN> Set a flag this vmnic is a Palo nic clear palo-enic <vmnicN> Clear the flag that vmnic is a Palo nic show palo-enic Show all the Palo Nics on ESX show pc-internal Show PC Internal info. set ids <enable | disable> Enable/Disable Intrusion Detection System (IDS) show dpa heap usage Display the DPA heap objects show dp heap usage Display the DP heap objects show aclflow stats Display ACL flow stats show aclflows [permit|deny] Display ACL flows

```
flush aclflows
                                 Flush all ACL flows
show acllog config
                                 Show ACL-Log config on VEM
show aclflow dbgstats
                                 Display ACL flow stats
clear aclflow dbgstats
                                 Clear ACL flow debug stats
set card type <vem |vxgw|cgu|cgp>
                                 Set Card Type
show card type
                                 Get Card Type
show 13sec
                                 shows 13sec mode and state info
show 13ctrl ipaddr
                                 Get L3-Control IP-Address
show stun rate
                                 Get STUN allowed rate
show n1kv processes
                                 Show n1kv processes information
show n1kv dp-threads
                                 Show n1kv dp thread information
                                 Print out socket information
show ovsswitch
get ovsconfig <socket number>
                                Send OFPT_GET_CONFIG_REQUEST
show ovsports <socket number>
                              Print out port information
show ofp stats <socket number> Print out OFP stats
system profile <name> <physical|virtual|access <vlan>|trunk <vlan list>|duplex
                                 Switch profile
profile install
                                 Install privileged profile <ltl> <profile>
set switch data <file-name>
                                 Set switch opaque data
attach vm <port-uuid> <vm-uuid> <port-number> <vmname> <macaddr> <pgname> [1t1
                                 Attach a VM port to an LTL
detach vm <Port UUID>
                                 Detach a VM port from an LTL
vlan <vlan list>
                                 Add one or more vlans
no vlan <vlan list>
                                 Remove one or more vlans
port <ifname> <mode> <vlan list>
                                 Enable a port
cbl state <ltl> <vlan> <state>
                                 Set CBL state for a LTL/VLAN
notify ports <physical |virtual |all>
                                 Send notifications for ports
attach pnic <port-uuid> <vm-uuid> <port-number> <portname> <macaddr> <pgname>
                                 Attach a physical port to an LTL
detach pnic <Port UUID>
                                 Detach a physical port from an LTL
switch uuid <switch-uuid>
                                Set the switch UUID
attach port <port-name> profile <pgname>
                                 Attach Port to a Port-Profile
reread config
                                 Read and Store config data in config file
offload clear-all
                                 Clear offloading of all flows
ovs-threshold <low> <high>
                                 Set ovsk-ovsd netlink socket thresholds
offload clear <dmac>
                                 Clear offloading of dmac
config lacp-fp enable/disable
                                 Set lacp fastpath to on/off
show vxlan-gw-mappings cookie <number>
                                 Show VXLAN GW VXLAN-VLAN mappings
show vxlan-gw-ha-state
                                 Show VXLAN GW HA State
show offload status [<lt1>]
                                 Show if flow programming is enabled
                                 Show fmgr status
show flow-mgr status
set offload <on | off> [<ltl>]
                                Enable or disable offload
set offload flow <poll-timeout | rapid-timeout | 12-timeout | stats-timeout > <timeout
                                 Set offload flow timeout
show opaque data
                                 Display switch opaque data
klm pktdebug enable/disable
                                 Enable/disable klm packet debugging
klm debug enable/disable
                                 Enable/disable klm debugging
show klm
                                 Display KLM info
show klm flows
                                 Display KLM flows
show klm 12id [12id]
                                 Display L2ID Info
show klm port [<ltl>]
                                 Display KLM port info
show klm pc
                                 Display KLM PC data
show klm port stats [<ltl>]
                                 Display KLM port stats
show klm port stats tab [<ltl>]
                                 Display KLM port stats in tabular form
show klm port stats fp [<ltl>]
                                 Display KLM port stats (fast path pkts only)
show klm port stats tab fp [<ltl>]
          Display KLM port stats (fast path pkts only) in
tabular form
```

**Cisco Nexus 1000V for KVM Troubleshooting Guide** 

show klm port stats vss [<ltl>] Display KLM port stats (vssnet pkts only) show klm port stats tab vss [<ltl>] Display KLM port stats (vssnet pkts only) in ta bular form show klm port rates [<interval> [<iterations>]] Display KLM port rates (summary) show klm port rates detailed [<interval> [<iterations>]] Display KLM port rates (detailed) show klm punt stats Display KLM punt stats show klm punt stats tab Display KLM punt stats in tabular form show klm punt stats port [<ltl>] Display KLM punt stats for port show klm punt stats tab port [<ltl>] Display KLM punt stats for port in tabular form show klm punt reasons Display KLM punt reasons show klm punt reasons port [<ltl>] Display KLM punt reasons for port show klm punt reasons tab port [<ltl>] Display KLM punt reasons for port in tabular fo rm Display KLM punt reasons per priority show klm punt reasons pri showklmpuntreasonstabpri DisplayKLMpuntreasonsperpriorityintabula r form clear klm punt stats Clear KLM punt stats show klm vxlan source-vteps Display KLM VXLAN Src VTEPs show klm ip-mac Display KLM IP MAC Binding Table show klm 12map Display KLM VLAN <-> VXLAN Mapping Table show 12flows Display 12flows in user-space flush 12flows Flushes 12flows show featflows [create] Display feature flows in user-space flush featflows Flushes feature flows show klm span [ses\_id] Display KLM SPAN session data show klm span-source port [1t1] Display KLM SPAN source port data show klm span-source vlan [vlan] Display KLM SPAN source vlan data show klm span ltl Display KLM SPAN 1t1 data show cts global Show cts global config show cts interfaces Show cts interface config show cts ipsqt Show cts ipsgt entries set cts sgt <sgt\_val> ltl <ltl-num> Set CTS SGT on a port show cts policy Show cts policy show cts access-list Show cts access-list set cts trust <0/1> ltl <ltl-num> Set CTS Trust on a port set cts enable <0/1> ltl <ltl-num> Set CTS Enable on a port set cts role-based sgt <sgt\_val> dgt <dgt\_val> access-list <access-list-name> Set CTS SGT policy global set cts enforcement <0/1> ltl <ltl-num> Set CTS Enforcement on a port set cts propagate <0/1> ltl <ltl-num> Set CTS Propagate on a port Show VXLAN-VLAN Port mappings show vlan-vxlan mapping show multi-mac-capable interfaces Show multi-mac capable interfaces show 12-macdistr-num Show L2 Mac Distribution entries

# Example 4-24 vem-support.ps1 command switch# vem-support.ps1 Directory: C:\Program Files (x86)\Cisco\Nexus1000V\Support Mode LastWriteTime Length Name ---- 3/17/2013 2:51 PM WIN-35-cisco-vem-2013-0317-1451

# **VEM Log Commands**

Use the following commands to control the vemlog:

- **vemlog stop**—Stops the log.
- vemlog clear—Clears the log.
- vemlog start number-of-entries—Starts the log and stops it after the specified number of entries.
- vemlog stop *number-of-entries*—Stops the log after the next specified number of entries.
- vemlog resume—Starts the log, but does not clear the stop value.